## <u>iRCT バージョンアップ方法</u>

2013年8月

(有) ピアノリソースセンター

①ホーム画面(アプリが並んでいる始めの画面)で App ストアのアプリ(A 字のような青いマーク)を見るとアップすべきアプリの数が表示されています。右下のアップデートをタップします。アップルに登録しているパスワードが要求されるはずです。

②サイバーチューナーはアップデートが必要なアプリの一つです。"アップデート"ボタンをタップすると、接続速度に応じ、サイバーチューナーは数秒でアップデートするはずです。 ※バージョンアップはサイバーケア費用をお支払いの方はすべて無料です。

(複数のアプリのアップデートを提案される事もあります。iRCT のみアップの場合は iRCTを選択の上、アップデートしてください。)